## **Nero - Burning Rom**

Tämä on maailman suosituin cd-kirjoitusohjelma, eikä syyttä. *Nero*-paketti on monipuolinen ja viimeistelty kokonaisuus, joka ei jätä toivomisen varaa.

Asennettuasi ohjelman pääset käyttämään sitä avaamalla Käynnistä-valikon, valitsemalla Ohjelmat, sitten Ahead Nero ja lopuksi Nero - Burning Rom.

Ruudulle avautuu ikkuna, jossa valitaan cd-kirjoitin. Klikkaa OK.

Valitse Demo ja sitten OK. Ohjelmaa voi kokeilla 30 päivää.

Nyt esiin tulee ikkuna, jossa valitaan tehtävätyyppi. Valitse kuva-cd:tä varten vasemmasta reunasta Video-CD.

Voit vetää tiedostoja oikealla olevasta tiedostoluettelosta vasemmalla olevan kokoelman päälle. Valitse tiedostot, varmista, että ne ovat haluamassasi järjestyksessä ja laita sitten tyhjä cd-aihio cdkirjoittimen ja paina cd:n kirjoituspainiketta tai valitse Tiedosto-valikosta (**File**) Kirjoita CD (**Write CD**). Kuvien määrästä ja aseman nopeudesta riippuen sinulla on jonkin ajan kuluttua valmis videocd.